## **Paying For Registration & Tuition**

1. Sign on to BroncoDirect, go to Student Center, Finances and click on Make a Payment:

| Student Ce                                               | nter                                              |
|----------------------------------------------------------|---------------------------------------------------|
| Academics                                                |                                                   |
| ▼ Finances                                               |                                                   |
| My Account<br>1098T Print Option<br>1098T Detail Inquiry | (i) You have no outstanding charges at this time. |
| Enroll In Direct Deposit                                 | *Important Student Fee Information MAKE A PAYMENT |

2. It will take you to the CASHNet site. Wait a few minutes while the system authenticates your identity and retrieves your financial data. Click on "Click here to make a payment".

Make sure you allow pop ups.

2. "Click here to make a payment"

|                      |                         |                                       | CAD                           | LPOLY                                   | РОМО                         | NA                      |
|----------------------|-------------------------|---------------------------------------|-------------------------------|-----------------------------------------|------------------------------|-------------------------|
| BRONCODI             | RECT                    |                                       |                               |                                         |                              |                         |
|                      |                         |                                       | Your Account                  | Make a Payment                          | Items in Cart he             | alp Sign Out            |
|                      |                         | My Electron                           | ic Payments                   |                                         |                              |                         |
|                      |                         |                                       |                               |                                         |                              |                         |
|                      |                         |                                       |                               |                                         |                              |                         |
|                      | Ch                      | loose specific items you are paying   | and add them to your shopping | g cart.                                 |                              |                         |
| (NEW FRESHMEN AN     | ND TRANSFER STUD        | ENTS) To pay your Enrollment C        | onfirmation Deposit, click or | <mark>n the</mark> <u>Click here to</u> | <mark>o make a paymen</mark> | <mark>ıt</mark> in Your |
|                      |                         | Account by                            | ox below.                     |                                         |                              |                         |
|                      | Visit our we            | bsite for more information: https://w | www.cpp.edu/~student-account  | <u>ing/index.shtml</u><br>redu          |                              |                         |
|                      |                         |                                       | To to or other no at pacetoch |                                         |                              |                         |
|                      |                         |                                       |                               |                                         |                              |                         |
| Messages             |                         |                                       | Saved Accounts                |                                         |                              |                         |
| Your Account         |                         |                                       |                               |                                         | Add Nev                      | ¥                       |
| Current Balance      |                         |                                       | You have no saved payn        | nent methods.                           |                              |                         |
| (Credit balances not | displayed)              | \$0.00                                |                               |                                         |                              |                         |
| Click here to make   | e a payment             |                                       |                               |                                         |                              |                         |
| The last payment     | received was for \$30.0 | 0 on 5/1/2014.                        |                               |                                         |                              |                         |
|                      |                         |                                       |                               |                                         |                              |                         |
| Your Recent Pa       | yments                  |                                       |                               |                                         |                              |                         |
| 05/04/05/11          |                         | View All                              |                               |                                         |                              |                         |
| 05/01/2014           | \$30.00                 | View                                  |                               |                                         |                              |                         |
| 05/01/2013           | \$100.00<br>\$100.00    | View                                  |                               |                                         |                              |                         |
| 04/04/2013           | φ100.00                 | view                                  |                               |                                         |                              |                         |
|                      |                         |                                       |                               |                                         |                              |                         |
| HIGHER               | NE                      |                                       |                               |                                         |                              |                         |
| (hyp1webca2)         |                         |                                       |                               |                                         |                              |                         |

## 3. Click "Registration and Tuition "

| Housing Initial Payment<br>Students must submit a Housing Application through<br>their Student Web along with paying the Initial Payment.<br>Payment alone does not ensure housing. For more<br>information, go to http://www.cpp.edu/~housing/housing-<br>options/apply-housing shtml                                           | \$450.00 | View Details |
|----------------------------------------------------------------------------------------------------|----------|--------------|
| Housing Security Deposit<br>***Only for Students who have been assigned<br>housing*** Once you have been assigned a space, you<br>will need to complete your Housing Contract and pay for<br>your Security Deposit. Security Deposits may be<br>refunded at the end of the year if there are no damage<br>charges upon move-out. | \$150.00 | View Details |
| Math Diagnostic Placement Test(MDPT)<br>"Before paying, please go to www.cpp.edu/~testcenter<br>/mdpt.shtml to book your registration with the Test<br>Center. Registration requires an access code. Please<br>contact the Math Department for a registration access<br>code at 909-869-4676."                                   | \$8.00   | View Details |
| Transcript                                                                                                    |          | View Details |
| Registration and Tuition Fees<br>This item for Cal. Poly students paying for registration &<br>tuition fees.                                                                                                    |          | View Details |

4. Input the amount and select a quarter term example "Summer 2015" add to items tothe cart.

| IUNGU <mark>uike</mark> g                                                                                                    | T                                                                  |                                               | E                                 | SAN                         | 1.5                                                 |                                      |                           |
|----------------------------------------------------------------------------------------------------|--------------------------------------------------------------------|-----------------------------------------------|-----------------------------------|-----------------------------|-----------------------------------------------------|--------------------------------------|---------------------------|
|                                                                                                    |                                                                    |                                               |                                   | Your Account                | Make a Payment                                      | Items in Cart                        | help Sign                 |
|                                                                                                    |                                                                    | My El                                         | ectronic Pay                      | ments                       |                                                     |                                      |                           |
|                                                                                                    |                                                                    |                                               |                                   |                             |                                                     |                                      |                           |
|                                                                                                    | Choose spec                                                        | ific items you are                            | e paying and add                  | I them to your shoppi       | ing cart.                                           |                                      |                           |
| EW FRESHMEN AND TRAN                                                                                                    | SFER STUDENTS) To                                                  | pay your Enroll<br>Acc                        | Iment Confirma<br>count box belov | tion Deposit, click (<br>w. | <mark>on the <u>Click here t</u></mark>             | to make a payr                       | <u>ment</u> in Your       |
|                                                                                                    | Visit our website for m                                            | ore information:                              | https://www.cpp                   | .edu/~student-accou         | ntina/index.shtml                                   |                                      |                           |
|                                                                                                    | Any question                                                       | ns? Call us at (9                             | 09) 869-2010 or                   | email us at <u>sacs@c</u>   | op.edu.                                             |                                      |                           |
|                                                                                                    |                                                                    |                                               |                                   |                             |                                                     |                                      |                           |
|                                                                                                    |                                                                    |                                               |                                   |                             | 8.000 G ()                                          |                                      |                           |
| ME                                                                                                    |                                                                    |                                               |                                   |                             |                                                     |                                      |                           |
| ME<br>Registration and Tuition Fe                                                                                                    | ees                                                                |                                               |                                   |                             | Your Shopping                                       | g Cart                               | Ţ                         |
| ME<br>Registration and Tuition Fo<br>This item for Cal. Poly studer                                                                                       | ees<br>nts paying for registratio                                  | on & tuition fees.                            |                                   |                             | Your Shopping<br>Item(s): 0                         | g Cart                               | Total:                    |
| ME<br>Registration and Tuition Fe<br>This item for Cal. Poly studer<br>Amount:                                                                            | ees<br>nts paying for registratic                                  | on & tuition fees.                            |                                   |                             | Your Shopping<br>Item(s): 0<br>You                  | g Cart<br>ur basket is emp           | Total:                    |
| ME<br>Registration and Tuition Fe<br>This item for Cal. Poly studer<br>Amount:                                                                            | ees<br>nts paying for registratio                                  | on & tuition fees.                            |                                   |                             | Your Shopping<br>Item(s): 0<br>You                  | g Cart<br>ur basket is emp           | Total:                    |
| ME<br>Registration and Tuition Fe<br>This item for Cal. Poly studer<br>Amount:                                                                            | ees<br>nts paying for registratio                                  | on & tuition fees.                            | 0                                 | ©                           | Your Shopping<br>Item(s): 0<br>You<br>View Items in | g Cart<br>ur basket is emp<br>Cart C | Total:<br>ty.<br>Checkout |
| ME<br>Registration and Tuition Fe<br>This item for Cal. Poly studer<br>Amount:                                                                            | ees<br>nts paying for registratio<br>Spr Qrt 2015                  | on & tuition fees.                            | ©<br>Fall Qrt 2015                | ©<br>Wrt Qrt 2015           | Your Shopping<br>Item(s): 0<br>You<br>View Items in | g Cart<br>ur basket is emp<br>Cart C | Total:<br>ty.<br>Checkout |
| ME<br>Registration and Tuition Fe<br>This item for Cal. Poly studen<br>Amount:                                                                            | ees<br>nts paying for registratio<br>Spr Qrt 2015<br>button below. | on & tuition fees.                            | ©<br>Fall Qrt 2015                | ©<br>Wrt Qrt 2015           | Your Shopping<br>Item(s): 0<br>You<br>View Items in | g Cart<br>ur basket is emp<br>Cart C | Total:<br>ty.<br>Checkout |
| ME<br>Registration and Tuition Fe<br>This item for Cal. Poly studer<br>Amount:<br>*Select Quarter:<br>*Select Quarter:<br>To pay for this item, click the | ees<br>nts paying for registratio<br>Spr Qrt 2015<br>button below. | on & tuition fees.<br>Smr Qrt 2015<br>in Cart | ©<br>Fall Qrt 2015                | ©<br>Wrt Qrt 2015           | Your Shopping<br>Item(s): 0<br>You<br>View Items in | g Cart<br>ur basket is emp<br>Cart C | Total:<br>ty.<br>Checkout |
| ME<br>Registration and Tuition Fe<br>This item for Cal. Poly studer<br>Amount:                                                                            | ees<br>nts paying for registratio<br>Spr Qrt 2015<br>button below. | on & tuition fees.<br>Smr Qrt 2015<br>in Cart | ©<br>Fall Qrt 2015                | ©<br>Wrt Qrt 2015           | Your Shopping<br>Item(s): 0<br>You<br>View Items in | g Cart<br>ur basket is emp<br>Cart C | Total:<br>ty.<br>Checkout |

(hvn1webcn2)

INE

## 5. Check Out.

🗲 🆀 Higher One, Inc. (US) | https://commerce.cashnet.com/cashnetc/selfserve/ViewBasket.aspx

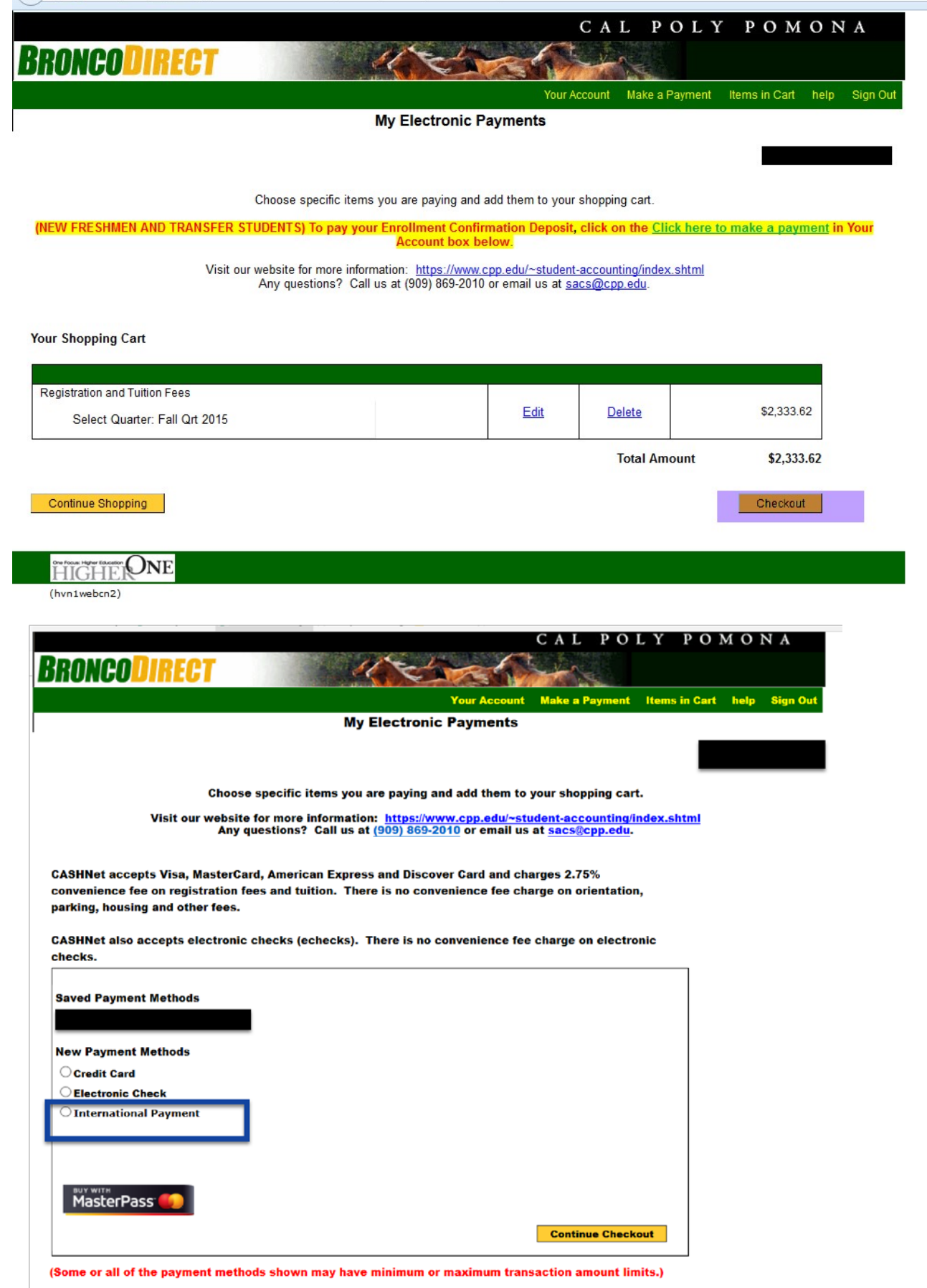

| $\leftarrow$ $\rightarrow$ O $\otimes$ A https://payment.flywire.com/piy/s | payment                                                           |                  |                                          |                           |                |              | □ ☆ ½    |
|----------------------------------------------------------------------------|-------------------------------------------------------------------|------------------|------------------------------------------|---------------------------|----------------|--------------|----------|
| 🕫 SIRF - ASI, Cal Poly Pr 🦸 Cal Poly Pomona 🦸 Student Accounting 8         | ☆ Family Education Rig! 🧾 New folder ☆ PEOPLE SOFT                |                  |                                          |                           |                |              |          |
| CAL POLY PO                                                                | MONA                                                              |                  |                                          | Contact                   | Help My accour | nt English 🗸 |          |
|                                                                            |                                                                   |                  |                                          |                           |                |              |          |
|                                                                            |                                                                   |                  |                                          |                           |                |              |          |
|                                                                            |                                                                   |                  |                                          |                           |                |              |          |
|                                                                            | Tell u                                                            | is about         | your paymer                              | nt                        |                |              |          |
|                                                                            |                                                                   |                  |                                          |                           |                |              |          |
|                                                                            | You pay from                                                      |                  | California State Po<br>University, Pomon | olytechnic<br>1a receives |                |              |          |
|                                                                            | Country (*)                                                       |                  | Amount (*)                               |                           |                |              |          |
|                                                                            | Belgium                                                           | *                | 5 1,214.31                               |                           |                |              |          |
|                                                                            |                                                                   |                  |                                          | 15                        |                |              |          |
|                                                                            |                                                                   |                  |                                          | NEXT -                    | →              |              |          |
|                                                                            |                                                                   |                  |                                          |                           |                |              |          |
|                                                                            |                                                                   |                  |                                          |                           |                |              |          |
|                                                                            |                                                                   |                  |                                          |                           |                |              |          |
| Calaat Duafa waad Dawee a                                                  | at N4 atla a d                                                    |                  |                                          |                           |                |              |          |
| Select Preferred Paymer                                                    | nt ivietnod                                                       |                  |                                          |                           |                |              |          |
| ← → O @ A https://payment.flywire.com/pay/offers                           | Samily Education Rial 🚺 New Index 🛷 (RCD) E-SCIET                 |                  |                                          |                           |                | 111          | \$ \$ L  |
|                                                                            |                                                                   |                  |                                          |                           |                |              |          |
| CAL POLY POM                                                               | IONA                                                              |                  |                                          | Contact Help              | My account E   | inglish 🗸    |          |
|                                                                            |                                                                   |                  |                                          |                           |                |              |          |
|                                                                            |                                                                   |                  |                                          |                           |                |              |          |
|                                                                            |                                                                   |                  |                                          |                           |                |              |          |
|                                                                            | Select your p                                                     | referred         | payment me                               | thod                      |                |              |          |
|                                                                            |                                                                   |                  |                                          |                           |                |              |          |
|                                                                            | ບໍ່ <sup>ນີ້ ຈັງ</sup><br>ບໍ່ <sub>ມີ 2</sub> ີ່ບັບ Best Price Gu | aranteed Subject | to terms and conditions                  | Ľ                         | 1              |              |          |
|                                                                            | Demostie Rank Transfer in Eu                                      | Han (E) (D)      |                                          |                           |                |              |          |
|                                                                            | 1.059,00 €                                                        | 105 (EOR)        |                                          | SELECT                    |                |              |          |
|                                                                            |                                                                   |                  |                                          |                           |                |              |          |
|                                                                            | VISA: Debit/Credit in EUR                                         |                  | 1                                        | SELECT                    |                |              |          |
|                                                                            | 1.079,00 €                                                        |                  |                                          | DELEUI                    |                |              |          |
|                                                                            | More info 🐱                                                       |                  |                                          |                           |                |              |          |
|                                                                            | MacharOcast, Dabit/Davids in F                                    | 210              |                                          |                           | RI .           |              | <b>—</b> |
|                                                                            | masuercard; Debity credit in E                                    | 700              |                                          | SELECT                    |                |              |          |
|                                                                            |                                                                   |                  |                                          |                           |                |              |          |

| ← → O @ A https://pe                          | iyment.flywire.com/pay/sender                |                          |                        |         |      |            |           | □ ☆ |
|-----------------------------------------------|----------------------------------------------|--------------------------|------------------------|---------|------|------------|-----------|-----|
| 💰 SIRF - ASI, Cal Poly Pr 🦸 Cal Poly Pomona 🧃 | Student Accounting 8 📩 Family Education Rig! | New folder 🕁 PEOPLE SOFT |                        |         |      |            |           |     |
| CAI                                           | L POLY POMONA                                |                          | -                      | Contact | Help | My account | English 🗸 |     |
|                                               | Payer                                        | Provide info             | ormation about the     | payer   |      |            |           |     |
|                                               | Family                                       | name (*)                 | Address 1 (*)          |         |      |            |           |     |
|                                               | Addres                                       | 5 2                      | City (*)               |         |      |            |           |     |
|                                               | State /                                      | Province / Region        | Zip code / Postal Code |         |      |            |           |     |
|                                               | •••                                          | Phone number (*)<br>+32  | Email (*)              |         |      |            |           |     |

| CAL POLY POMON | Ā                 |        |                           | Contact | Help          | My account | English 🗸 |
|----------------|-------------------|--------|---------------------------|---------|---------------|------------|-----------|
|                | Provide informat  | ion re | quested by Cal            | liforn  | ia            |            |           |
| ş              | State Polyteck    | nnic U | Iniversity, Pom           | ona     |               |            |           |
|                | Bronco ID (*)     |        | First Name (*)            |         |               |            |           |
|                | Middle Name       |        | Last Name (*)             |         |               |            |           |
|                | Date of Birth (*) |        | Student Email Address (*) |         |               |            |           |
|                |                   |        |                           | NEXT    | $\rightarrow$ |            |           |

## Review & Confirm Payment Information

| $\leftrightarrow \rightarrow 0$ | https://payment.flywire.com/pay/confirmation         | a                                         |                |                                                                 | □ <b>☆</b> □ | 6 L B |
|---------------------------------|------------------------------------------------------|-------------------------------------------|----------------|-----------------------------------------------------------------|--------------|-------|
| 15 SIRF - ASI, Cal Poly P       | ht 🕻 Cal Poly Pomona 🦸 Student Accounting ξ 🕁 Family | Sducation Rigi 🧧 New folder 🕁 PEOPLE SOFT |                |                                                                 |              |       |
| •                               | CAL POLY POMON                                       | JA                                        |                | Contact Help My account English *                               | ×            |       |
| 5                               |                                                      |                                           |                |                                                                 |              |       |
| Ð.                              |                                                      |                                           |                |                                                                 |              |       |
|                                 |                                                      | Review & co                               | onfirm paymer  | nt information                                                  |              |       |
|                                 |                                                      | Payment Information                       | You will send  | Dalifornia State Polytechnic<br>University. Pomona will receive |              |       |
|                                 |                                                      |                                           | Country        |                                                                 |              |       |
|                                 |                                                      | Payment Method                            | Payment Option |                                                                 |              |       |
|                                 |                                                      | Payer Information                         | First name     | Middle name<br>-                                                |              | -     |

| CAL | POLY | POMONA |
|-----|------|--------|
|-----|------|--------|

Contact Help My account English  $\checkmark$ 

| ayment status                                                                                            |                                                                                                    | Pa                                        | yment details                                                                                                    |         |
|----------------------------------------------------------------------------------------------------|----------------------------------------------------------------------------------------------------|-------------------------------------------|----------------------------------------------------------------------------------------------------|---------|
|                                                                                                    | •                                                                                                    | ۹ yo                                      | u're sending They're re                                                                                                    | selving |
| bu.                                                                                                    | Flywire                                                                                                    | Destination                               | ument in                                                                                                    |         |
| Follow the steps below to pa                                                                             | y before <b>August 31, 2018</b> or your payment will be c                                                                                 | ancelled automatically.                   | PP <b>Carlos Constantes Constantes</b> |         |
| 1. Send the mo                                                                                           | ney to Flywire                                                                                                    | · ^                                       | Add this payment to your Fl<br>account                                                                                                    | ywire   |
| You can make the bank tran                                                                               | ster online or ga to the bank. You will need the paym                                                                                     | ent instructions below.                   | ADD PAYMENT                                                                                                    |         |
| Payment instruction                                                                                      | 5:                                                                                                    |                                           |                                                                                                    |         |
| Amount to pay                                                                                            | Reference / Paymant ID                                                                                                    |                                           | Manage your payment                                                                                                    |         |
| \$                                                                                                    | CPP                                                                                                    |                                           | 🖉 Edit payment details                                                                                                    |         |
|                                                                                                    |                                                                                                    |                                           | SMS notifications                                                                                                    |         |
| Remittance Information /<br>CPP: - California                                                            | Reference<br>rnia State Polytechnic University. Pomona                                                                                    |                                           | Confirm funds were sent                                                                                                    |         |
| Beneficier                                                                                               |                                                                                                    |                                           | O Cancel payment                                                                                                    |         |
|                                                                                                    | -                                                                                                    |                                           |                                                                                                    |         |
| Beneficiary Address                                                                                      |                                                                                                    |                                           |                                                                                                    |         |
|                                                                                                    |                                                                                                    |                                           |                                                                                                    |         |
| Beneficiary Bank                                                                                         |                                                                                                    |                                           |                                                                                                    |         |
|                                                                                                    |                                                                                                    |                                           |                                                                                                    |         |
| Beneficiary Bank Address                                                                                 |                                                                                                    |                                           |                                                                                                    |         |
|                                                                                                    |                                                                                                    |                                           |                                                                                                    |         |
| Beneficiary Account Num                                                                                  | iber                                                                                                    |                                           |                                                                                                    |         |
| ABA/Routing Number                                                                                       |                                                                                                    |                                           |                                                                                                    |         |
|                                                                                                    |                                                                                                    |                                           |                                                                                                    |         |
| Account Type                                                                                             |                                                                                                    |                                           |                                                                                                    |         |
|                                                                                                    |                                                                                                    |                                           |                                                                                                    |         |
| Beneficiary Bank SWIFT/8                                                                                 | 3IC Code                                                                                                    |                                           |                                                                                                    |         |
| Detail of charges                                                                                        |                                                                                                    |                                           |                                                                                                    |         |
|                                                                                                    |                                                                                                    |                                           |                                                                                                    |         |
|                                                                                                    |                                                                                                    |                                           |                                                                                                    |         |
| Instructions to Sender/Se                                                                                | ander Bank                                                                                                    |                                           |                                                                                                    |         |
| dashboard. You will rec                                                                                  | eive an email when that happens.                                                                                                    | Aver of Ang                               |                                                                                                    |         |
| Notes                                                                                                    |                                                                                                    |                                           |                                                                                                    |         |
| To avoid delay in the pa<br>1. 1) Reflect Flywire<br>2. 2) Please make su<br>reference field. Of         | yment process:<br>as beneficiary.<br>re that the Payment ID shown is included in the j<br>herwise, delays in processing your payment will | payment description or<br>be experienced. |                                                                                                    |         |
| - Please send United St<br>payment will be returne<br>Please note that our ac<br>No cash deposits or che | ates Dollars (USD) to the above account. If any of<br>d:<br>count allows incoming ACH payments.<br>coks/cheques accepted.                 | ther currency is sent.                    |                                                                                                    |         |
|                                                                                                    |                                                                                                    |                                           |                                                                                                    |         |